## Updating Your Student Organization Information on the Online Database

Organization officers and advisors have the ability to update their organization's entry in the Student Organization database. It is important that this be done when any change to your organization's information occurs. This will allow the Student Involvement Center to be in communication with your organization throughout the year as well as maintain your organization's status with Northern Iowa Student Government. Not updating your organization's information could result in the deactivation of your student organization.

To enable access to change your student organization's information, please follow these instructions:

- 1. Login to your MyUNIverse account
- 2. Click on the Personalize: Content link just below the My Page tab
- 3. Under the Life@UNI pagelet heading, click the box for Student Organization Advising
- 4. Click on SAVE at the bottom of the page.

You are now able to make changes to your organization(s) information using the following steps:

- 1. Go to your MyUNIverse homepage and select the Life@UNI tab from the Main Menu
- 2. Navigate to the Student Organization Advising link located on that page, and click on the link
- 3. Search for the organization which you will be updating
- 4. When you see the organization you wish to update, click in the View bubble in the left margin
- 5. Click on the gray View tab at the bottom
- 6. You are now able to add/delete officers or advisors, and make any other necessary changes to your database page.

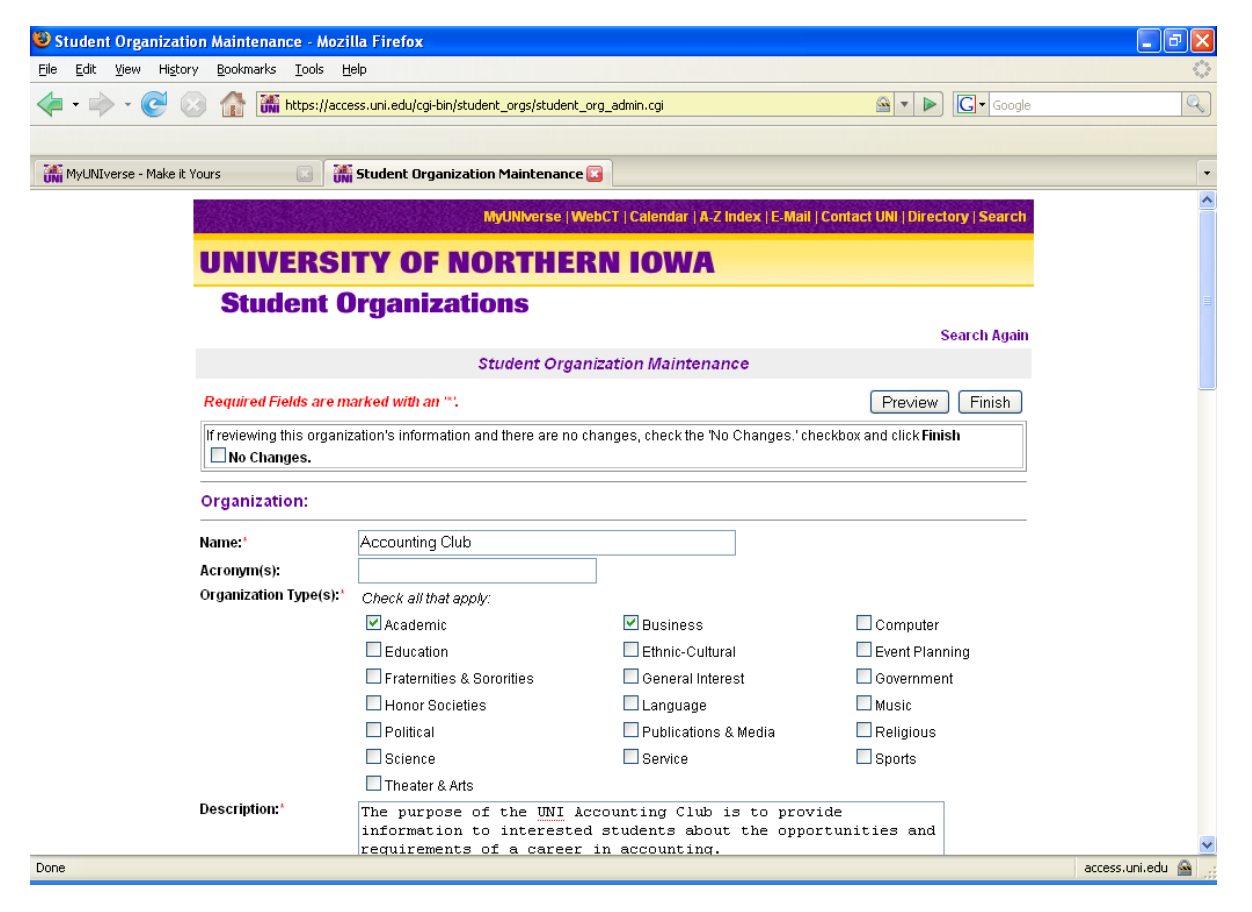

In addition to revising organization information, a membership tracking system has been added to this page as well. This feature allows your organization to keep an active as well as historical record of student membership in your organization. If at sometime in the future the members of an organization would like to reach out to its former members, this feature will allow the organization, with assistance from the UNI Alumni Office, to communicate with those individuals for anything from fundraising efforts to newsletters.

| 😂 Student Organization Maintenance - Mozilla Firefox                                                                                      |                                       |
|----------------------------------------------------------------------------------------------------|---------------------------------------|
| Elle Edit Yew History Bookmarks Iools Help                                                                                                |                                       |
| 👍 • 🖒 - 🎯 🐼 🏠 🎆 https://access.uni.edu/cgi-bin/student_orgs/student_org_edmin.cgi 🔷 • 🕨 🖸 - Google                                        |                                       |
| 🛣 Multilverse - Make it Yours 👘 🔚 Student Organization Maintenance 😭                                                                      |                                       |
| Membership Information                                                                                                    | A                                     |
| Number of Members: 3<br>Officer<br>ElectionSelection<br>Dates:                                                                            |                                       |
| WWW Information                                                                                                    | Undate your members by clicking       |
| Web address: www.dell.com/uni                                                                                                    | "Manage members of this organization" |
| Holland Codes                                                                                                    |                                       |
| Artistic Conventional Enterprising Investigative Realistic Social                                                                         |                                       |
| Related Majors/Areas of Study                                                                                                    |                                       |
| Accounting -BA<br>Air Quality -BS<br>American Studies -BA<br>Anthropology: BA<br>Anthropology: Teaching-BA<br>Art (Bachelor of Fine Arts) |                                       |
| Advisor Information*                                                                                                    |                                       |
| Add an Advisor                                                                                                    | ~                                     |
| javascript:openMembersWin();                                                                                                    | access.uni.edu 🚔                      |

By clicking on the "Manage members of this organization" link on the right hand side, you will be able to enter both current and former student's information to create a working database of members of a particular organization.

| 🕹 Stuc                     | dent Organization Maintenance - Mozilla Firefox                                                                                                    | _ 7                                 |
|----------------------------|----------------------------------------------------------------------------------------------------|-------------------------------------|
| Eile 🔞                     | Student Organization Maintenance - Manage Membership - Mozilla Firefox 📃 🗖 🔀                                                                                                    |                                     |
|                            | 👬 https://access.uni.edu/cgi-bin/student_orgs/members.cgi 🏠                                                                                                    | Z Cr Google P                       |
| i 🖾                        | Close Window                                                                                                    | v                                   |
| UNI -                      | Member Information                                                                                                    | -                                   |
| -<br>r<br>r<br>t<br>t<br>t | You may track the members of this student organization through this online application. Enter a member's<br>name in the Name field (ast name or last name, first name) and click Lookup. Staff, students, and faculty<br>natching your search will be returned. Choose the correct person and click Choose. You will then be<br>prompted to enter some information about that member like email address, and academic year of<br>saftcipation. You may track membership over many versa with this sophication. You will be required to enter<br>he membership for each academic year in order for this information to be tracked properly.<br>You also have the option of uploading a properly formatted file containing your membership information to<br>be loaded automatically to this organization. For more information on this, go here. | Manage members of this organization |
| -<br>S<br>N                | Search for Members lame: (last, first) Lookup                                                                                                    |                                     |
| 0                          | Copy Membership List from Year to Year Copy Members from voice to Year                                                                                                    | Realistic Social                    |
| F                          | Print Membership List for Selected Academic Year<br>Print Member List for Academic Year. Print Member List                                                                                                    |                                     |
|                            | Member List - Current Members                                                                                                    | Clear List                          |
|                            | V         Show Members         J Show All Members           Edit         Delete         Name         Email         Academic Year                                                                                                    | s <u>v</u>                          |
| Dope Do                    | anessuni.edu A                                                                                                    | A arress uni edu                    |
| <u></u>                    | art 🔹 Inbox for mile 😢 2 Firefox 🔹 🖏 NSSEExecutiv 🖾 Undated Stud                                                                                                    | Al Adobe Illustrator                |

If you have any problems in updating your information, please stop by or contact the Student Involvement Center at 273-2683 or involvement@uni.edu